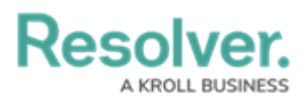

## **Complete an Assessment in Security Risk Management**

Last Modified on 04/12/2022 1:32 pm EDT

Once the fieldwork for an assessment has been finalized, the assessment will be moved to a **Review** workflow state. From this state, assigned members of the **Security Assessment Team** user group can perform a final review of the assessment and close it. Once an assessment has been completed, it can be either archived or reassessed.

## To close an assessment:

- 1. Log into a user account that's been added to the **Security Assessment Team** user group.
- 2. Click the dropdown in the nav bar > Security Risk Management.

| Home                     | ~ |
|--------------------------|---|
| Home                     |   |
| Portal                   |   |
| Security Risk Management |   |
| Library                  |   |
| <i>The nav bar.</i>      |   |

3. Navigate to the **Assessments** tab.

| RESOLVER                     | ٩                  |             | 000              |           | \$<br>\$<br>\$ | Ω |  |  |
|------------------------------|--------------------|-------------|------------------|-----------|----------------|---|--|--|
| Security Risk Management 🗸 🗸 | Location Profiles  | Assessments | Issues & Actions | Reporting |                |   |  |  |
| Assessments                  |                    |             |                  |           |                |   |  |  |
| Assessments                  |                    |             |                  |           |                |   |  |  |
| + CREATE ASSESSMENT/AUDIT    |                    |             |                  |           |                |   |  |  |
| Assessments: Plan, Launch &  | Monitor            |             |                  |           |                |   |  |  |
| sFA-1 Headquarters - R       | iverdale Industrie | s           |                  |           | Fieldwork      |   |  |  |
| CORPORATE                    |                    |             |                  |           |                |   |  |  |
| SFA-2 Headquarters - R       | iverdale Industrie | :S          |                  |           | Review         |   |  |  |
| CORPORATE                    |                    |             |                  |           |                |   |  |  |
| The Assessments tab.         |                    |             |                  |           |                |   |  |  |

4. Click an assessment in the **Review** state to open the **Fieldwork and Review** form.

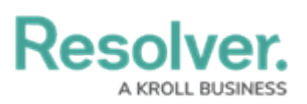

Status Review

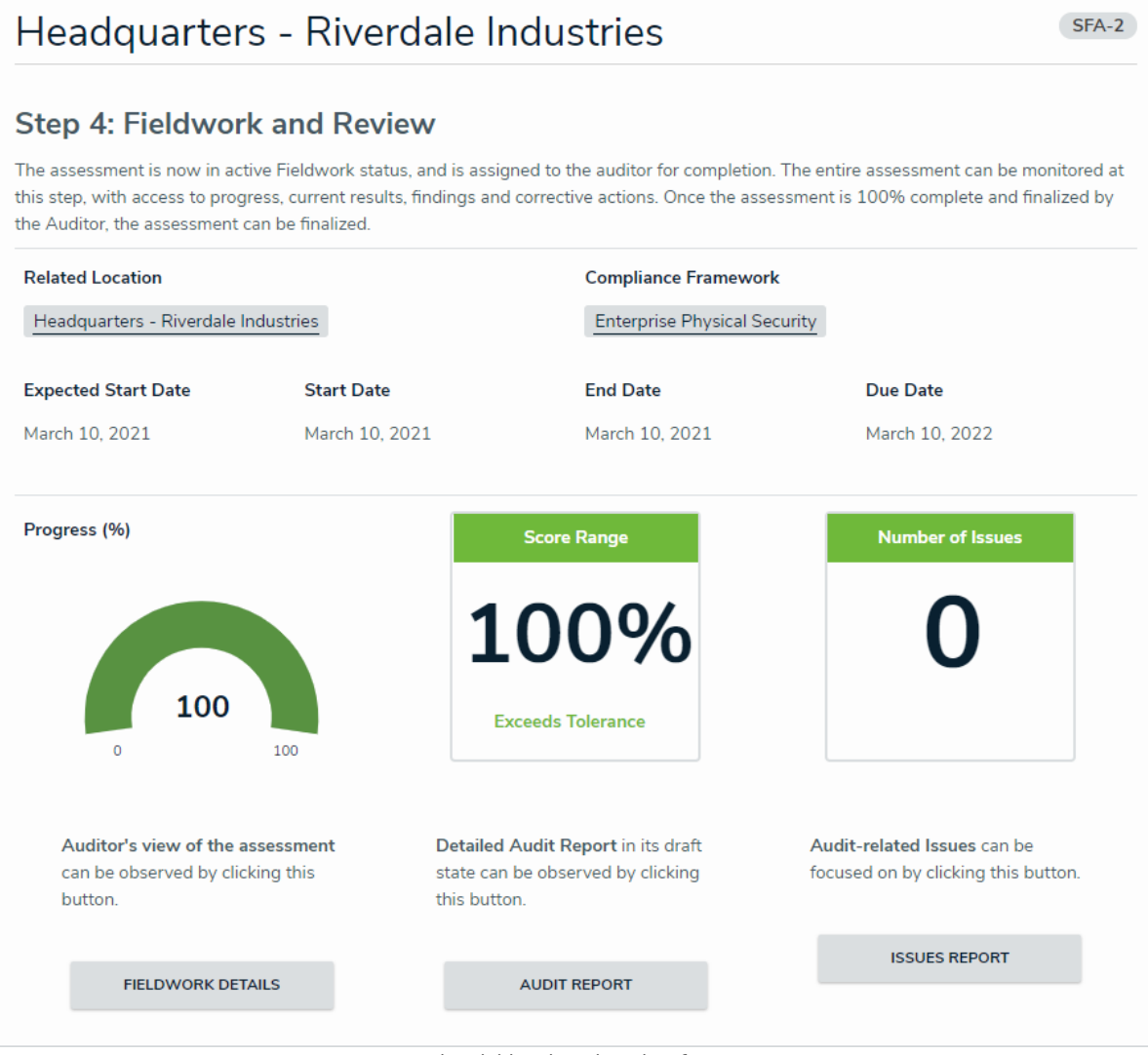

The Fieldwork and Review form.

- 5. **Optional**: Review and update the assessment as required. See the Finalize Fieldwork article for more detailed information about navigating the assessment.
- 6. Click Finalize Audit.